## **INKSCAPE** FAIRE SES PREMIERS PAS...

MATÉRIEL NÉCESSAIRE :

- > UN ORDINATEUR
- > UNE CONNEXION INTERNET

#### **INSTALLATION** :

- > RENDS TOI SUR WWW.INKSCAPE.ORG
- ➤ CLIQUE SUR ➤ TÉLÉCHARGER
- > TÉLÉCHARGE LA VERSION INKSCAPE ADAPTÉE À TON SYSTÈME D'EXPLOITATION (PC, LINUX, MAC,...)

#### C'EST PARTI !

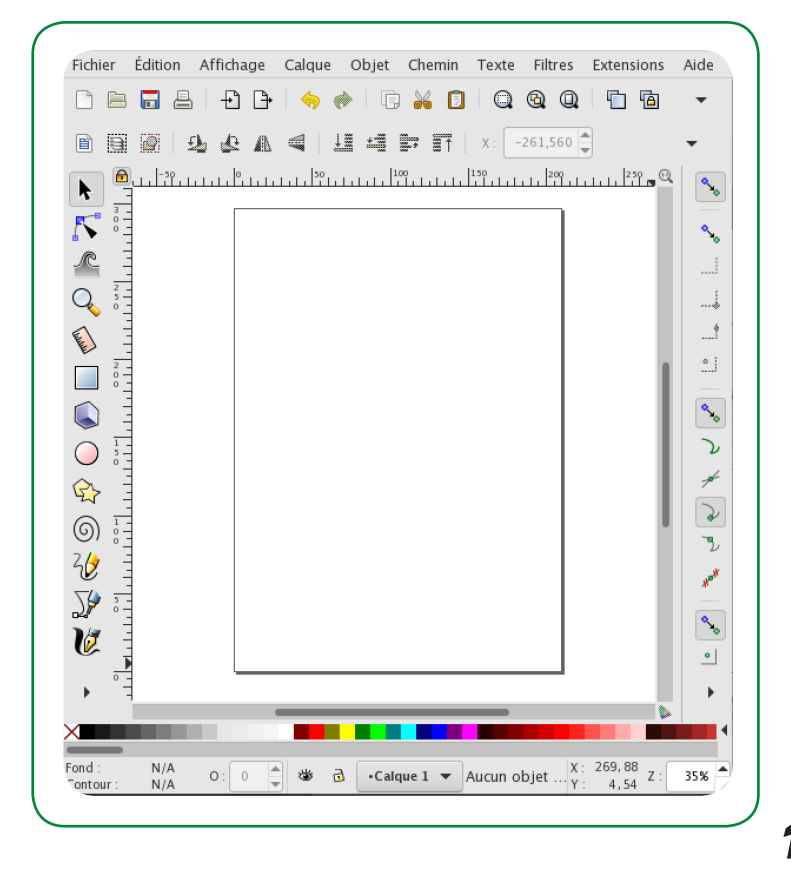

#### IL EXISTE 2 TYPES D'IMAGES :

#### L'IMAGES BITMAP

ELLE EST COMPOSÉE D'UN ENSEMBLE DE PIXELS (PE-TITS CARRÉS) QUI ONT CHACUN LEUR INFORMA-TION, LEUR COULEUR, ETC. SI TU AGRANDIS UNE IMAGE BITMAP TU VERRAS LE PIXELS APPARAÎTRE, CE QUI RÉDUIT LA QUALITÉ DE L'IMAGE. EXEMPLE TYPE : LES PHOTOS NUMÉRIQUES

#### L'IMAGE VECTORIELLE

ELLE EST COMPOSÉE DE PLEIN DE FORMES (DES LIGNES, DES COURBES,...) QUI ONT DES POSITIONS PRÉCISES DANS L'ESPACE POUR FORMER L'IMAGE. SI TU LES DIMENSIONS D'UNE IMAGE VECTORIELLE, LES FORMES VONT S'AGRANDIR ET SE REPOSITIONNER LES UNES PAR RAPPORT AUX AUTRES POUR REFORMER L'IMAGE ET CELLE-CI NE PERDRA PAS EN QUALITÉ. LE DESSIN VEC-TORIEL EST DONC LE PLUS ADAPTÉ POUR CRÉER UN LOGO OU UNE IMAGE QUI DOIT ÉTRE IMPRIMÉE EN TRÈS GRAND FORMAT. EXEMPLE TYPE : LES LOGOS DE MARQUES

INKSCAPE EST UN LOGICIEL QUI VA TE PERMETTRE DE TRAVAILLER ET DE CRÉER DES IMAGES VECTORIELLES

OXFAM

# **1.** OUVRE LE LOGICIEL INKSCAPE

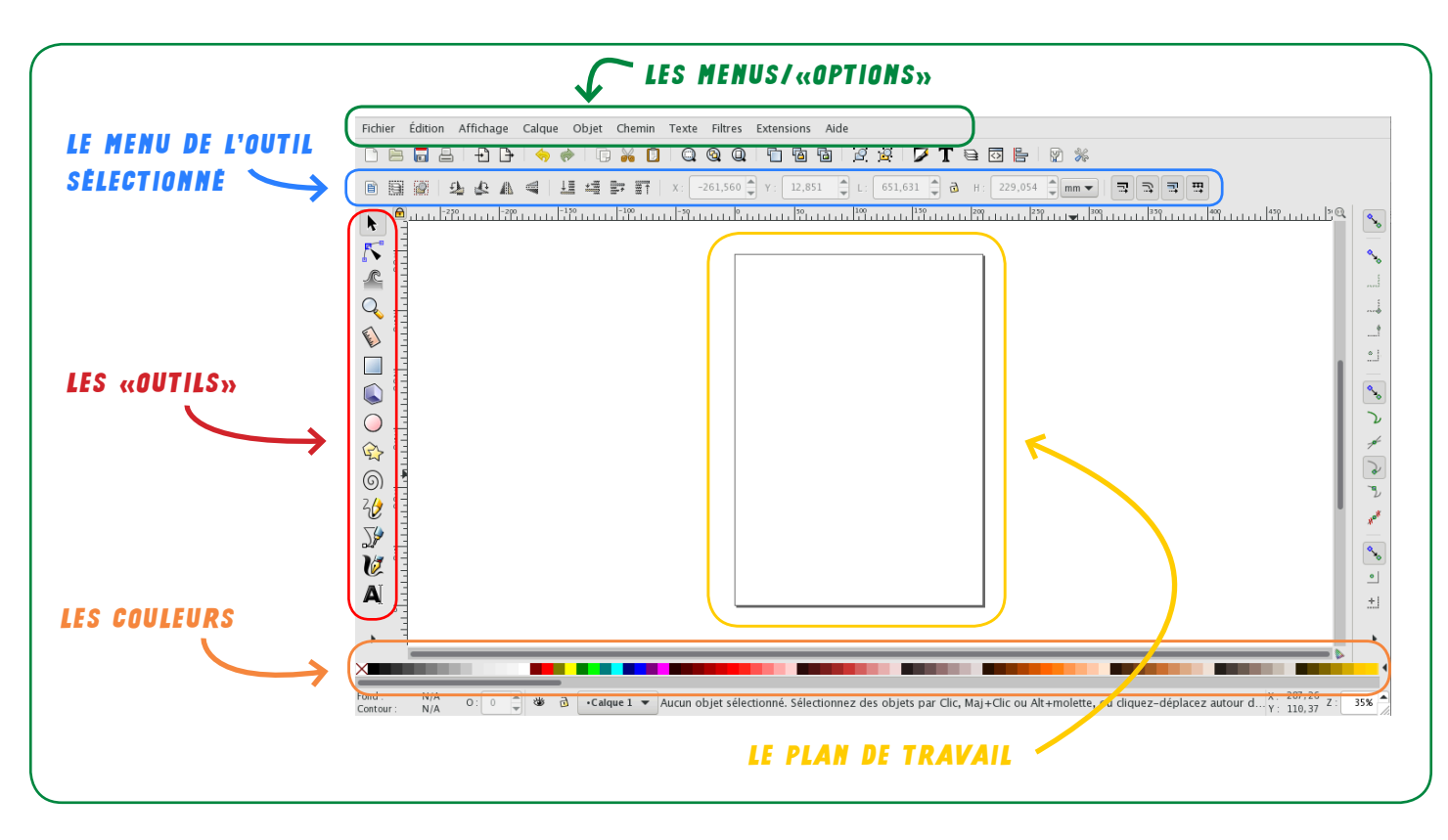

ASTUCE : CE LOGICIEL EST PLUTÔT INTUITIF, N'HÉSITE PAS À PRENDRE UN MOMENT À ESSAYER LES OUTILS, À PRENDRE TES MARQUES

### **2.1** DESSINE AVEC DES FORMES

PARMIS LES OUTILS, PLUSIEURS TE PERMETTENT DE DESSINER DES FORMES GÉOMÉTRIQUES :

- → DES RECTANGLES ET DES CARRÉS
- 🔍 🔸 DES BOÎTES 3D
- → DES CERCLES, DES ELLIPSES, DES ARCS
- ↔ DES ÉTOILES ET DES POLYGONES

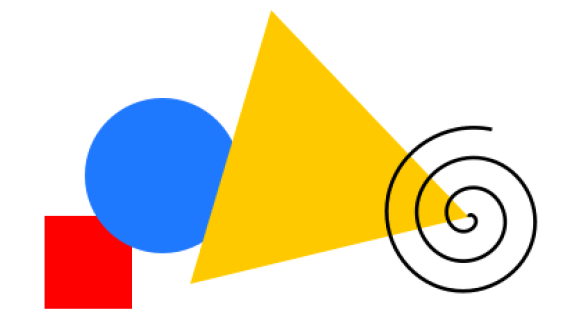

- > UNE FOIS TON OUTIL SÉLECTIONNÉ, CLIQUE SUR TON PLAN DE TRAVAIL ET « ÉTIRE » TON CLIQUE (EN MAINTENANT TON DOIGT SUR LE BOUTON DE LA SOURIS) POUR FAIRE APPARAÎTRE LA FORME.
- > SI TU VEUX OBTENIR UN CERCLE OU UN CARRÉ PARFAIT, MAINTIENT LA TOUCHE CTRL ENFONCÉE.
- > DANS LE MENU DE L'OUTIL 😪 TU PEUX CHOISIR LE NOMBRE DE SOMMETS QU'AURA TA FORME

|                                                | C Sommets : 3 Ratio des rayons : 0,500 Arrondi : 0,000 Hasard : 0,000 | 4 |  |  |  |  |
|------------------------------------------------|-----------------------------------------------------------------------|---|--|--|--|--|
| (3 POUR UN TRIANGLE, 5 POUR UNE ÉTOILE, ETC.). |                                                                       |   |  |  |  |  |

3

## **2.2** DESSINE AVEC DES LIGNES ET DES COURBES

- ∠ → TRACER DES LIGNES À MAIN LEVÉE
- → TRACER DES COURBES ET DES SEGMENTS DE DROITES
- ₩ > CRÉER UN TRACÉ CALLIGRAPHIQUE OU AU PINCEAU

LORSQUE TU CLIQUES SUR L'OUTIL <sup>()</sup>, TU DESSINES AVEC L'OUTIL «PLUME». À CHAQUE NOUVEAU CLIQUE, TU FAIS APPARAÎTRE UN NOUVEAU NOEUD.

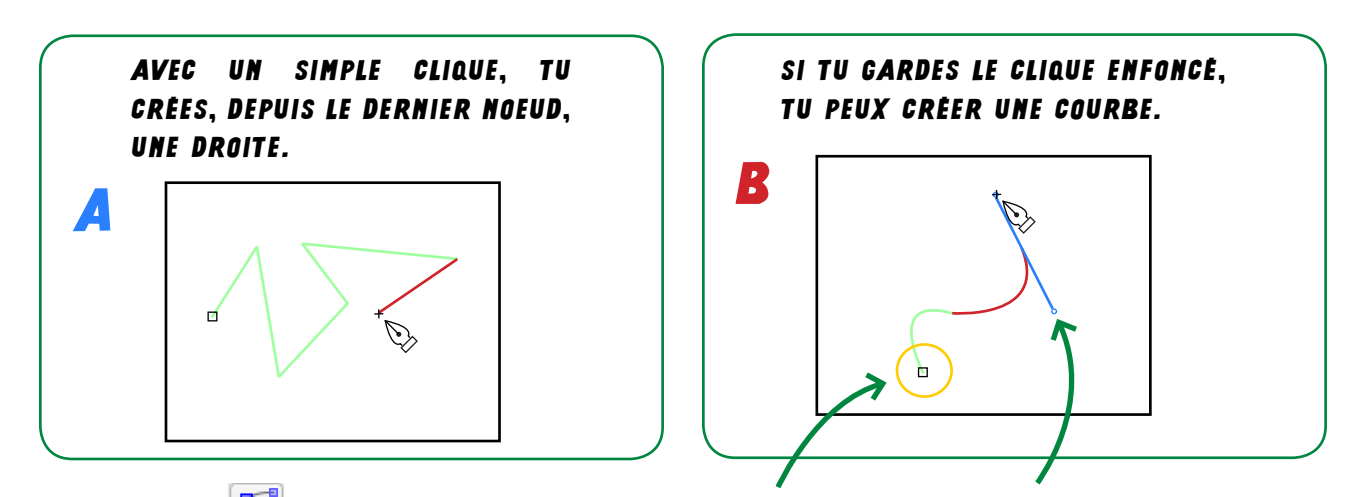

> AVEC L'OUTIL TO PEUX VENIR MODIFIER CHAQUE NOEUD ET POIGNÉE DE CONTRÔLE. CELA TE PERMETS DE MODIFIER LES COURBES.

#### **3.** DÉPLACE OU MODIFIE UNE FORME

> UTILISE L'OUTIL « SÉLECTION » 🗼

- A → CLIQUE (SELECTIONNE) SUR TA FORME UNE FOIS, DES FLECHES APPARAÍSSENT TOUT AUTOUR. ELLES TE DONNENT LA POSSIBILITÉ D'AGRANDIR / D'ÉTIRER / DE RÉDUIRE TA FORME.
- **B** > CLIQUE SUR TA FORME DEUX FOIS, LES FLÊCHES TE PERMETTENT ICI DE FAIRE PIVOTER TA FORME.

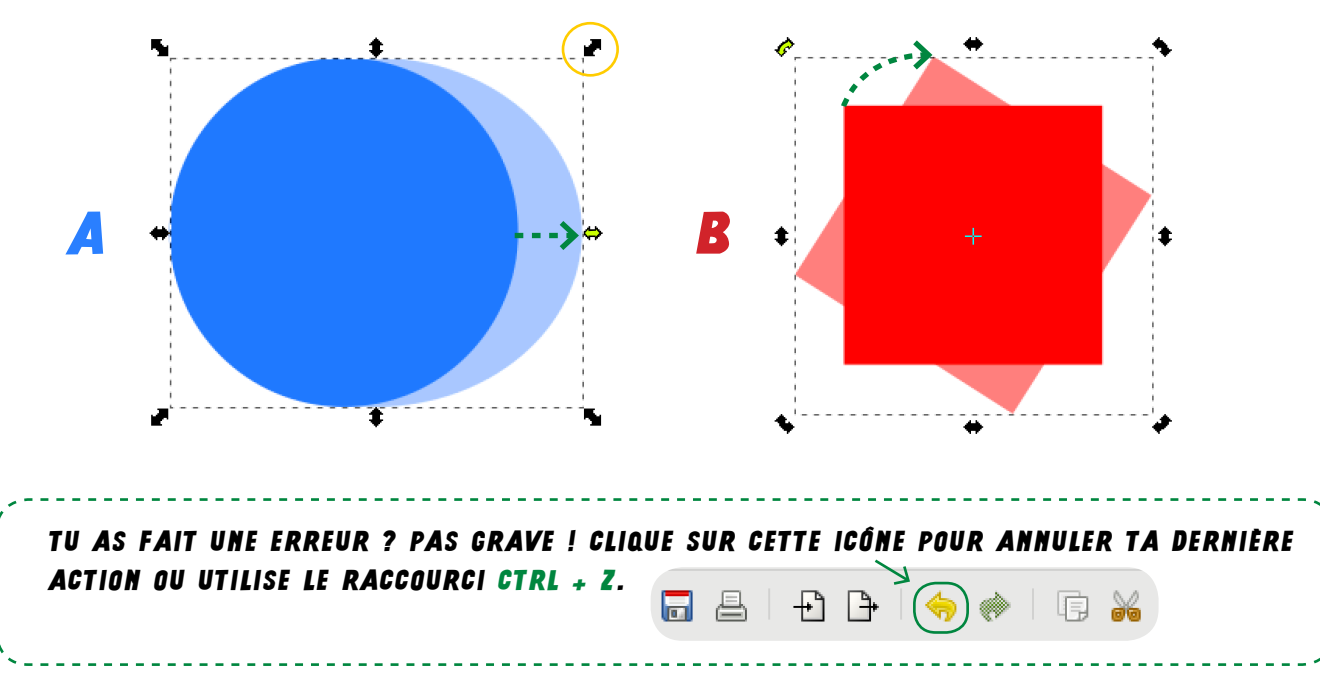

5

### **4.** JOUE AVEC LES FORMES

- > DESSINE DEUX FORMES RECTANGLES
- ightarrow sélectionne l'ensemble des formes en maintenant la touche maj riangle enfoncée.

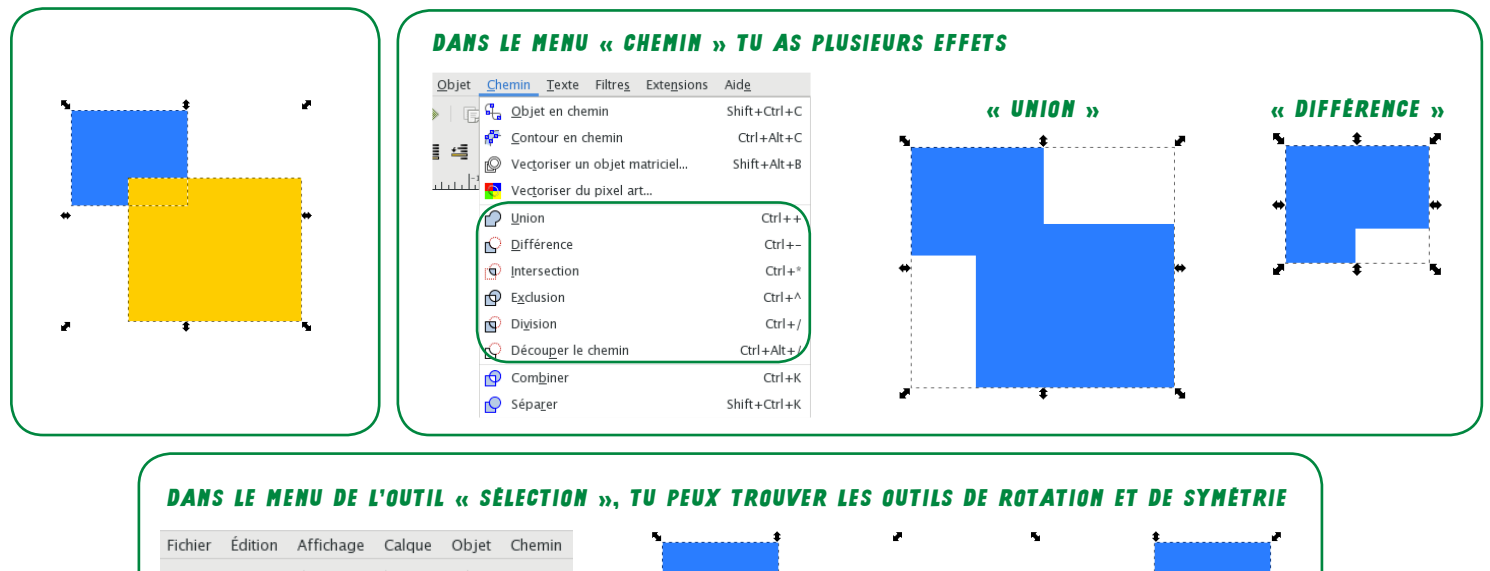

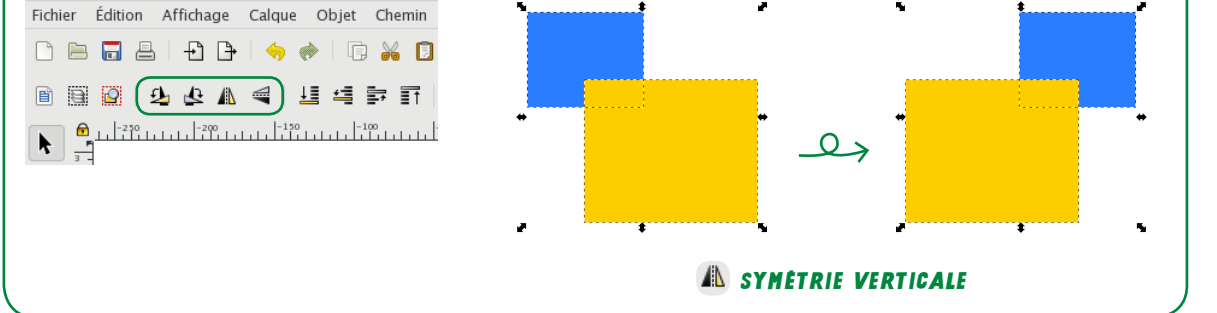

### **5.** Mets en couleur

DANS UNE FORME, IL Y A LA LE FOND ET LE CONTOUR.

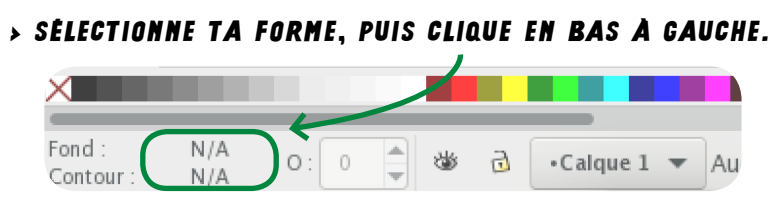

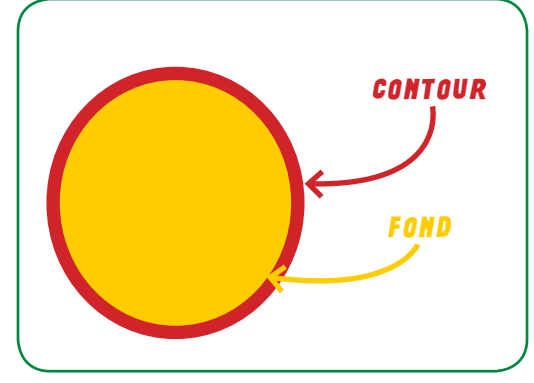

> UNE FENÊTRE « FOND ET CONTOUR » S'OUVRE > CLIQUE SUR « APLAT » POUR COLORER LE FOND OU LE CONTOUR.

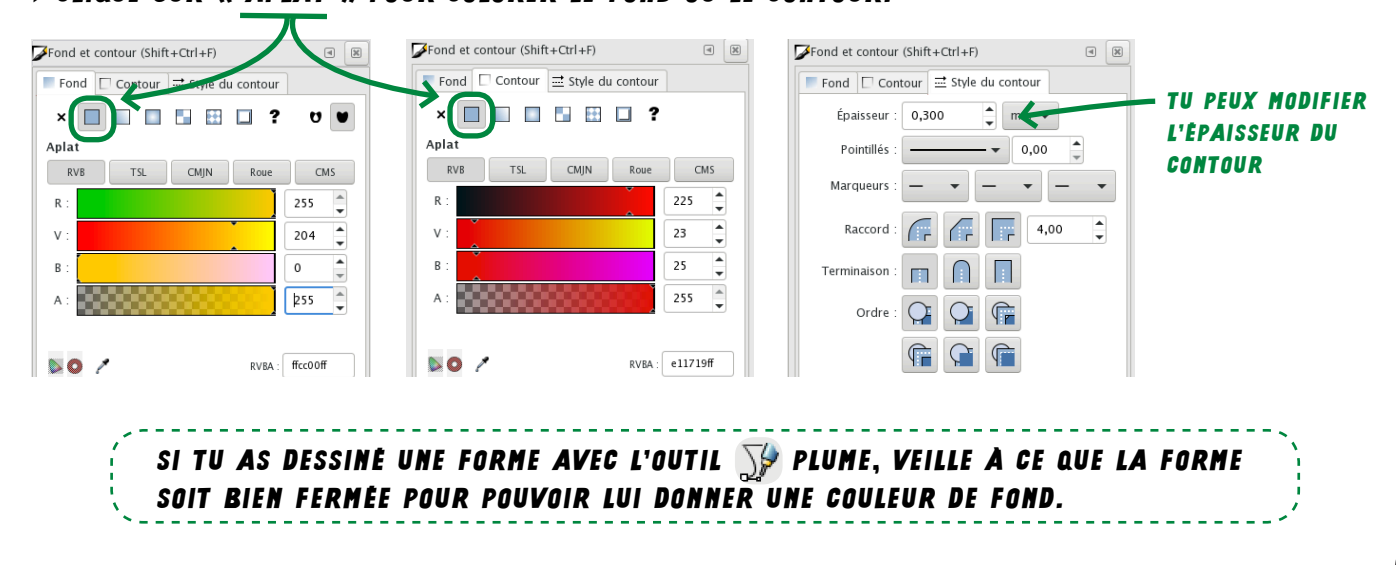

## **5.** LES CALQUES («COUCHES»)

- > LORSQUE TU DESSINES DES FORMES, LE LOGICIEL INKSCAPE LES VISUALISES COMME COUCHES, ET CHAQUE COUCHE EST UN CALQUE.
- > C'EST POUR ÇA QUE LA DEUXIÈME FORME QUE TU DESSINES VA VENIR SE PLACER AU DESSUS DE LA PREMIÈRE.

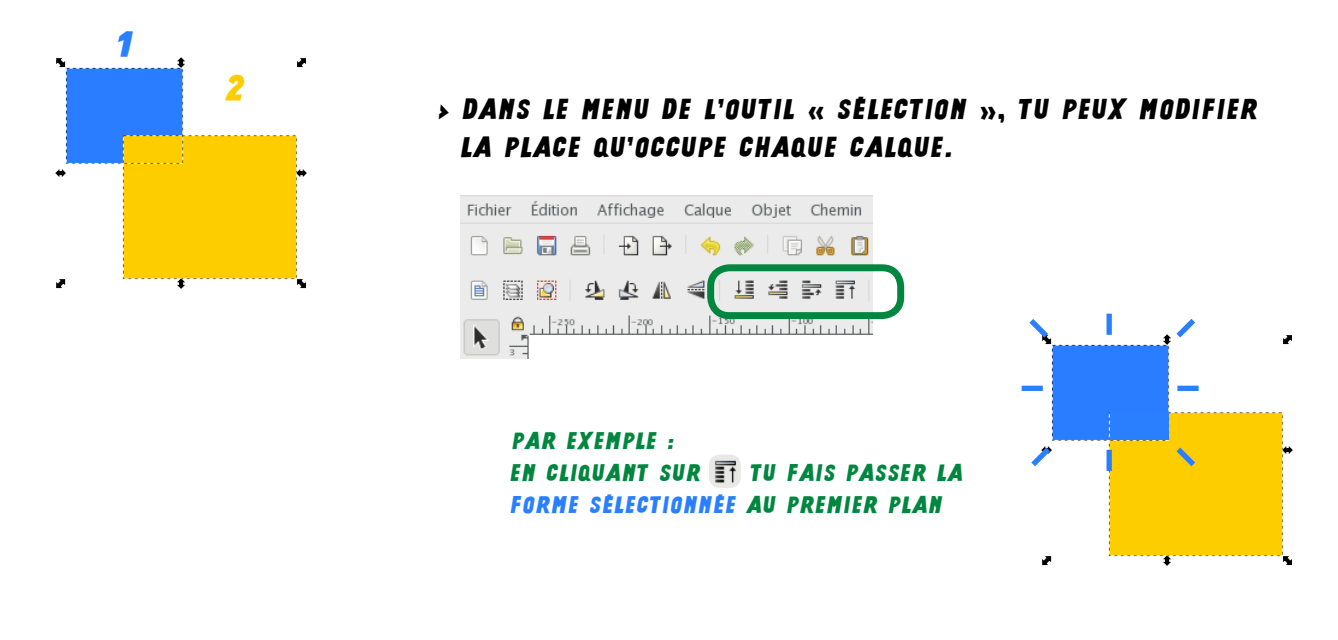

### **6.** vectoriser une image

- > SI TU VEUX TRAVAILLER SUR UNE IMAGE EXISTANTE, TU VAS DEVOIR L'IMPORTER DANS INVSCAPE.
- > IL Y A BEAUCOUP DE CHANCE QUE CE SOIT UNE IMAGE BITMAP (EN .JPG OU .PNG). TU VAS DEVOIR LA VECTORISER (LA REDESSINER) POUR POUVOIR TRAVAILLER SUR UN DESSIN QUI NE PERDERA PAS EN QUALITÉ
- A. CLIQUE SUR « OUVRIR » ET SÉLECTIONNE L'IMAGE DE TON CHOIX.

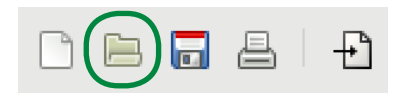

B. VA DANS LE MENU « CHEMIN » ET SÉLECTIONNE « VECTORISER UN OBJET MATRICIEL ».

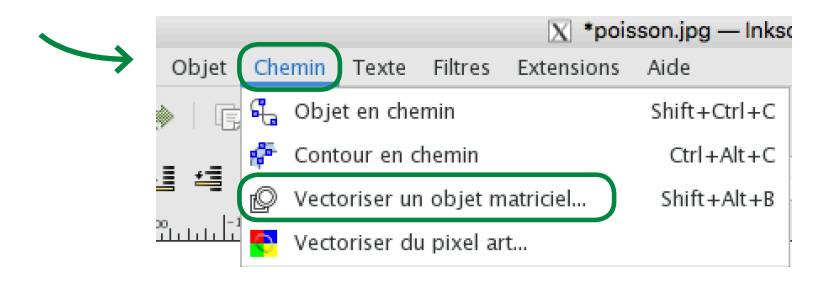

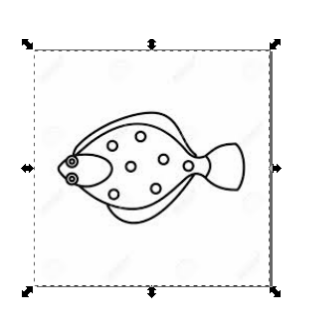

| Vectoriser un objet matriciel (Shift+Alt+B)  |                                     |                                |  |  |  |  |
|----------------------------------------------|-------------------------------------|--------------------------------|--|--|--|--|
| ©Vectoriser un objet matriciel (Shift+A      | a X                                 |                                |  |  |  |  |
| Mode Options Crédits                         | Sélection du premier plan avec SIOX |                                |  |  |  |  |
| Passe simple : crée un chemin                | Aperçu                              |                                |  |  |  |  |
| <ul> <li>Seuil de luminosité</li> </ul>      | Seuil : 0,390 🚔                     |                                |  |  |  |  |
| O Détection de contour                       | Seuil : 0,550 🛔                     |                                |  |  |  |  |
| Quantification des couleurs                  | Couleurs : 8                        | 00                             |  |  |  |  |
| Inverser l'image                             |                                     | $\bigcirc$                     |  |  |  |  |
| Passes multiples : crée un groupe de chemins |                                     |                                |  |  |  |  |
| Niveaux de luminosité                        | Passes : 7                          |                                |  |  |  |  |
| Couleurs                                     |                                     |                                |  |  |  |  |
| 🔘 Niveaux de gris                            |                                     |                                |  |  |  |  |
| Adoucir 🕑 Empiler les passes                 | 🗌 Retirer l'arrière-plan            | Aperçu en direct Mettre à jour |  |  |  |  |
| Réinitialiser                                |                                     | Stop                           |  |  |  |  |

- > IL S'AGIT D'UNE IMAGE EN NOIR ET BLANC, TU PEUX DONC BASER LA VECTORISATION SUR LES NIVEAUX DE LUMINOSITÉ. (SEUIL)
- > CLIQUE SUR « OK ».
- > QUITTE LA FENÊTRE ET SUPPRIME L'IMAGE ORIGINALE.
- > TU PEUX MAINTENANT TRAVAILLER (LA MODIFIER, L'AGRANDIR, ETC) SUR TON IMAGE ET ÊTRE CERTAIN(E) QU'ELLE NE PERDRA PAS EN QUALITÉ.

> POUR DÉCOUPER OU GRAVER TA FORME, LA DÉCOUPEUSE LASER VA SUIVRE LES TRACÉS ET LES NOEUDS DE TON IMAGE. (COMME UN TRAIN QUI SUIVRAIT SES RAILS)

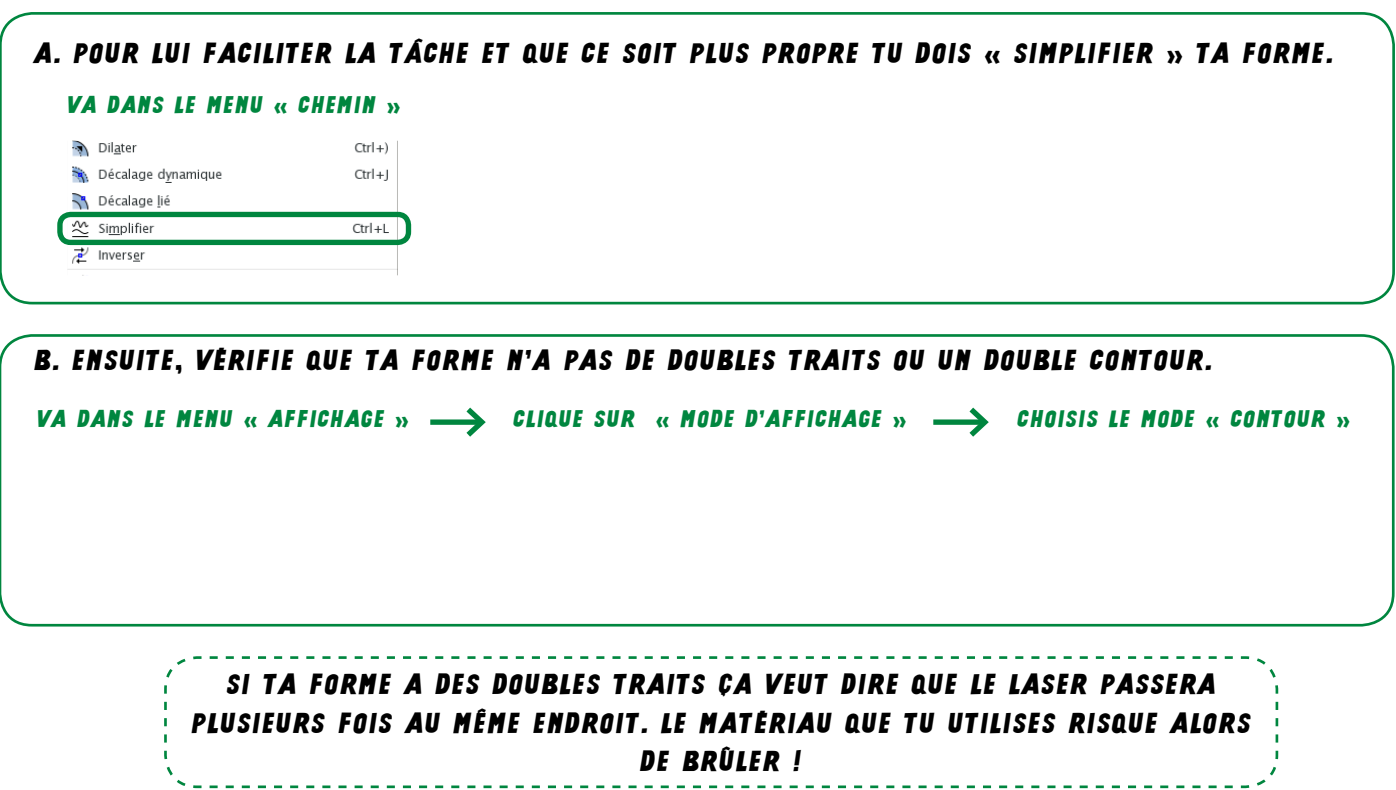

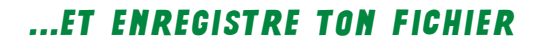

> VAS DANS LE MENU « FICHIER » ET CLIQUE SUR « ENREGISTRER SOUS ».

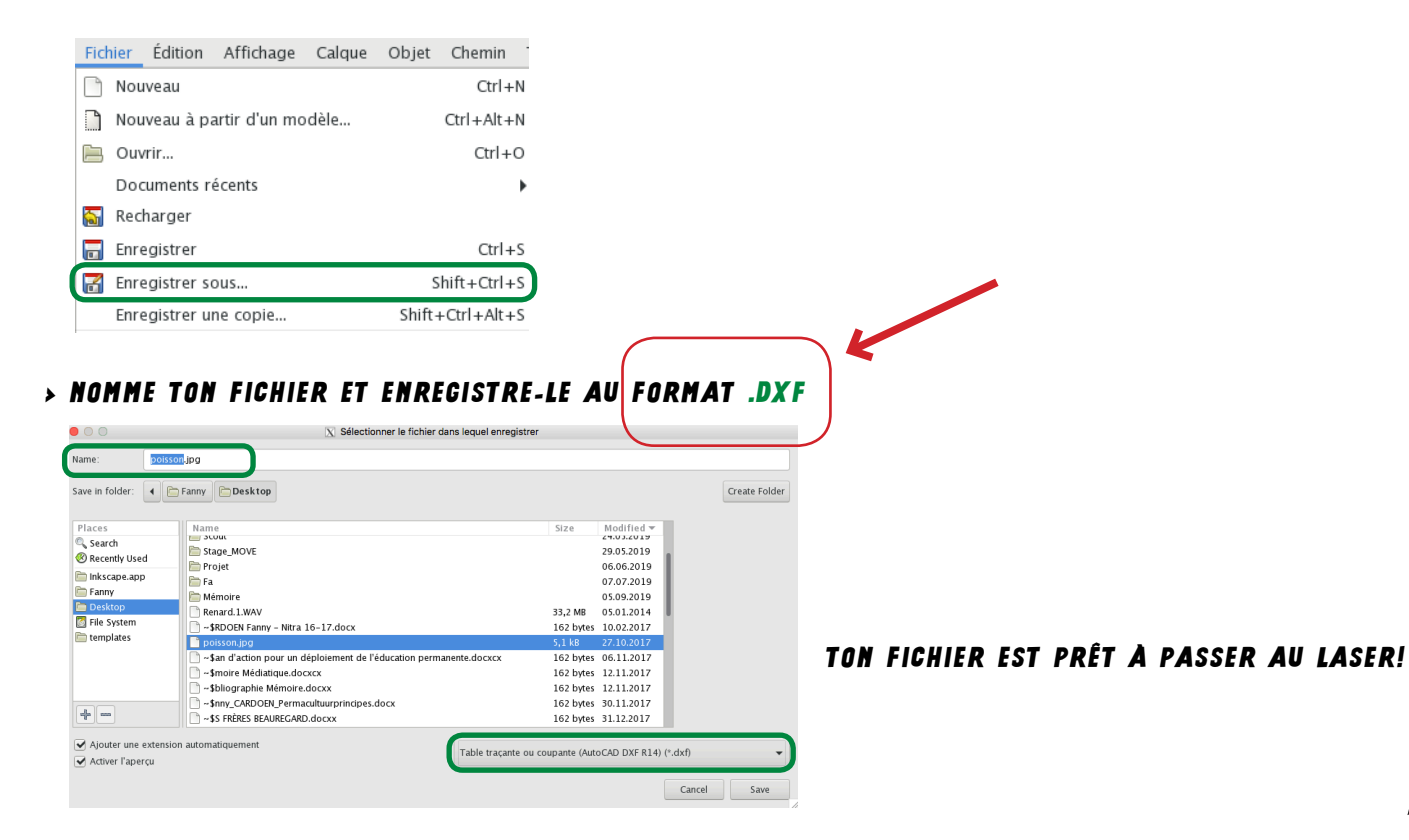

13